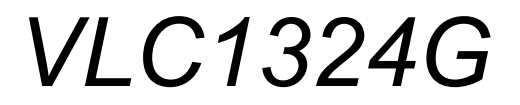

VDSL2 Line Card

## **User's Guide**

Version 3.90 5/2008 Edition 1

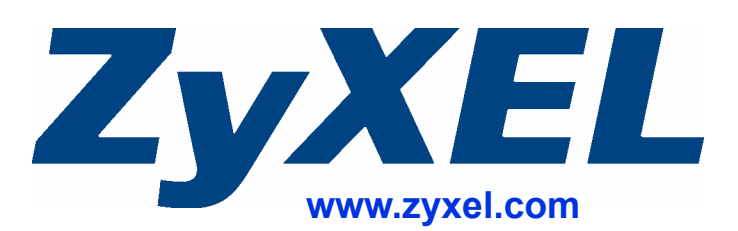

## **About This User's Guide**

### **Intended Audience**

This manual is intended for users of the VLC1324G VDSL2 Line Card and the VSC1224-41 Splitter Card. It describes detailed information about the cards' features and hardware.

#### **Related Documentation**

• IES-5000 and IES-6000 User's Guides

Refer to the IES-5000 or the IES-6000 User's Guide for directions on installation, connections, maintenance, hardware trouble shooting and safety warnings.

- MSC1000G and MSC1024G Management Switch Card User's Guides These user's guides cover the configuration of your IES-5000 or IES-6000. Refer to these user's guides for information on your VLC's default settings.
- ZyXEL Web Site Please refer to <u>www.zyxel.com</u> for additional support documentation and product certifications.

## **User Guide Feedback**

Help us help you. Send all User Guide-related comments, questions or suggestions for improvement to the following address, or use e-mail instead. Thank you!

The Technical Writing Team, ZyXEL Communications Corp., 6 Innovation Road II, Science-Based Industrial Park, Hsinchu, 300, Taiwan.

E-mail: techwriters@zyxel.com.tw

## **Document Conventions**

### Warnings and Notes

These are how warnings and notes are shown in this User's Guide.

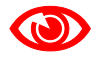

Warnings tell you about things that could harm you or your device.

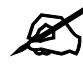

Notes tell you other important information (for example, other things you may need to configure or helpful tips) or recommendations.

#### Syntax Conventions

- The VLC1324G may be referred to as the "line card", the "VLC", the "device" or the "system" in this User's Guide.
- The "VLC1324G", the "VLC", the "device" and the "line card" refer to the VLC1324G-51 for VDSL over POTS (Annex A). They also refer to the VLC1324G-53 for VDSL over ISDN (Annex B). Differentiation is made where needed.
- "IES" refers to the IES-5000 or IES-6000 system, including the main chassis and all associated cards.
- "MSC" refers to the MSC1000GA management switch card.
- Product labels, screen names, field labels and field choices are all in **bold** font.
- A key stroke is denoted by square brackets and uppercase text, for example, [ENTER] means the "enter" or "return" key on your keyboard.
- "Enter" means for you to type one or more characters and then press the [ENTER] key. "Select" or "choose" means for you to use one of the predefined choices.
- A right angle bracket (>) within a screen name denotes a mouse click. For example, Maintenance > Log > Log Setting means you first click Maintenance in the navigation panel, then the Log sub menu and finally the Log Setting tab to get to that screen.
- Units of measurement may denote the "metric" value or the "scientific" value. For example, "k" for kilo may denote "1000" or "1024", "M" for mega may denote "1000000" or "1048576" and so on.

## **Safety Warnings**

## 

## For your safety, be sure to read and follow all warning notices and instructions.

- Do NOT use this product near water, for example, in a wet basement or near a swimming pool.
- Do NOT expose your device to dampness, dust or corrosive liquids.
- Do NOT store things on the device.
- Do NOT install, use, or service this device during a thunderstorm. There is a remote risk of electric shock from lightning.
- Connect ONLY suitable accessories to the device.
- Do NOT open the device or unit. Opening or removing covers can expose you to dangerous high voltage points or other risks. ONLY qualified service personnel should service or disassemble this device. Please contact your vendor for further information.
- Make sure to connect the cables to the correct ports.
- Place connecting cables carefully so that no one will step on them or stumble over them.
- Always disconnect all cables from this device before servicing or disassembling.
- Do not use the device outside, and make sure all the connections are indoors. There is a remote risk of electric shock from lightning.
- Do NOT obstruct the device ventilation slots, as insufficient airflow may harm your device.
- Warning! To avoid risk of electric shock, remove only one card at a time and do not place fingers or objects inside the chassis. Cover empty slots with slot covers.

This product is recyclable. Dispose of it properly.

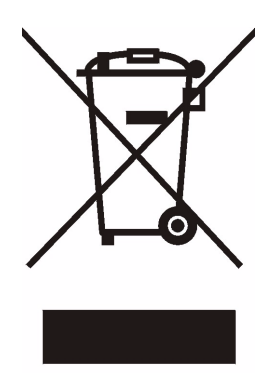

## **Table of Contents**

| About This User's Guide | 3   |
|-------------------------|-----|
| Document Conventions    | 4   |
| Safety Warnings         | 5   |
| Table of Contents       | 7   |
| List of Figures         | 9   |
| List of Tables          | .11 |

## 

| Chapter 1<br>VLC Overview               |    |
|-----------------------------------------|----|
|                                         | 15 |
|                                         |    |
| 1.2 Key Eastures                        |    |
| 1.4 Front Danal of VII C                |    |
| 1.4 FIOR Parts and LEDs of VLC          |    |
| 1.5 POILS and LEDS OF VLC               |    |
| 1.5.1 PORS                              |    |
| 1.5.2 LEDS                              |    |
| 1.6 VSC1224-41 POTS Splitter            |    |
| Chapter 2<br>VLC Specifications         | 23 |
| 2.1 VLC Product Specifications          |    |
| 2.2 VLC Firmware Naming Conventions     |    |
| 2.3 Telco-50 Connector Pin Assignments  |    |
| 2.4 Wire Gauge Specifications           |    |
| 2.5 Console Cable Pin Assignments       |    |
| 2.6 VSC1224-41                          |    |
| 2.7 VSC1224-43U                         |    |
| Chapter 3                               | 24 |
| VLC Iroubleshooting                     |    |
| 3.1 The SYS or PWR LED Does Not Turn On |    |
| 3.2 The ALM LED Is On                   | 31 |

| 3.3 VDSL2 Data Transmission                                      | 32 |
|------------------------------------------------------------------|----|
| 3.4 Local Server                                                 | 32 |
| 3.5 Data Rate                                                    | 32 |
| 3.6 The Line Card is Not Manageable                              | 33 |
| 3.6.1 Uploading the Default Configuration File via Boot Commands | 33 |
| 3.6.2 Uploading the Firmware via Boot Commands                   | 34 |
|                                                                  |    |

| Part II: Appendices and Index 3 |    |  |  |
|---------------------------------|----|--|--|
| Appendix A Legal Information    |    |  |  |
| Appendix B Customer Support     | 43 |  |  |
| Index                           |    |  |  |

## **List of Figures**

| Figure 1 Front Panel                                                      | 21 |
|---------------------------------------------------------------------------|----|
| Figure 2 Front Panel of VSC1224-41                                        | 21 |
| Figure 3 VLC Ports 1-24 Telco-50 Connector Pin Assignments                |    |
| Figure 4 IES-5000/5005 Cable Telco-50 Pin Assignments (VLC End)           |    |
| Figure 5 IES-5000/5005 Cable Telco-50 Pin Assignments (Splitter Card End) |    |
| Figure 6 IES-6000 Cable Telco-50 Pin Assignments (VLC End)                |    |
| Figure 7 IES-6000 Cable Telco-50 Pin Assignments (Splitter End)           |    |
| Figure 8 Console Cable Mini RJ-11 Male Connector                          |    |
| Figure 9 Example Xmodem Upload                                            |    |
| Figure 10 Example Xmodem Upload                                           |    |
|                                                                           |    |

## **List of Tables**

| Table 1 VDSL2 Profile Maximum Transfer Rates                 |    |
|--------------------------------------------------------------|----|
| Table 2 Front Panel Ports                                    | 21 |
| Table 3 LED Descriptions                                     | 21 |
| Table 4 VLC Specifications                                   |    |
| Table 5 VLC Telco-50 Connector Pin Assignments               |    |
| Table 6 Wire Gauge Specifications                            |    |
| Table 7 Console Cable Connector Pin Assignments              |    |
| Table 8 VSC1224-41 CO Impedance Splitter Card Specifications |    |
| Table 9 SYS LED Troubleshooting                              |    |
| Table 10 ALM LED Troubleshooting                             |    |
| Table 11 VDSL2 Data Transmission Troubleshooting             |    |
| Table 12 Local Server Troubleshooting                        |    |
| Table 13 SYNC-rate Troubleshooting                           |    |
|                                                              |    |

# PART I Introduction, Specifications and Troubleshooting

VLC Overview (15)VLC Specifications (23)VLC Troubleshooting (31)

1

## **VLC Overview**

This chapter introduces the VDSL2 line card's general features, default settings and hardware.

## 1.1 VLC Overview

The VLC VDSL2 Line Card is perfect for ISPs or large building applications seeking to provide high bandwidth broadband services to subscribers while minimizing costs. One VLC provides VDSL2 service for 24 subscribers over existing telephone wiring, thus avoiding the cost and hassle of installing new wiring.

The line from the user carries both the VDSL2 and the voice signals. For each line, the splitter card separates the high frequency VDSL2 signal from the voice band signal and feeds the VDSL2 signal to the line card, while the voice band signal is diverted to the central office switch or PBX (Private Branch Exchange).

Use the Telco-50 connector pin assignments in Section 2.3 on page 25 along with the directions and safety warnings in the IES User's Guide to install the line card and make the necessary connections.

## 1.2 VDSL2 Profiles Overview

Here are the VDSL2 maximum transmission rates that the VLC supports at the time of writing. The actual transfer rates will vary depending on what the subscriber's device supports, the line conditions and the connection distance.<sup>1</sup>

| VDSL2 PROFILE | MAXIMUM DOWNSTREAM | MAXIMUM UPSTREAM |  |
|---------------|--------------------|------------------|--|
| 8a/b/c/d      | 85 Mbps            | 18 Mbps          |  |
| 12a/b         | 85 Mbps            | 50 Mbps          |  |
| 17a           | 100 Mbps           | 50 Mbps          |  |

 Table 1
 VDSL2 Profile Maximum Transfer Rates

## **1.3 Key Features**

Here is a partial list of the VLC's features.

<sup>1.</sup> These are the highest link rates attained in testing. Actual data transfer rates will vary. These rates are for a single port. The ports cannot all simultaneously link up at these rates.

#### **VDSL2** Compliance

• ITU-T -G.993.2 -G.994.1

#### **Discrete Multi-Tone (DMT) Modulation**

The VLC is a DMT-based VDSL2 solution which dynamically adapts the bit transfer rate to conditions on the local loop. This allows the line card to sustain high performance even over noisy lines.

#### **Transmit PSD Notches**

The VLC supports the transmission of PSD (Power Spectral Density) notches at RFI (Radio Frequency Interference) bands. This reduces the effects of strong radio sources nearby.

#### **Upstream Power Backoff**

Upstream Power Backoff (UPBO) methods can be applied to VDSL2 networks, in order to solve FEXT (Far End Cross (X) Talk) noise effects in distributed environments.

#### **Downstream Power Back-Off**

The VLC1324G-51 supports the downstream power back-off (DPBO) in ITU-T G.997.1 to reduce far-end crosstalk.

#### **Band Plan Support**

The VLC supports the band plans defined in ITU-T G.993.2.

#### Alarm Profiles

The system allows you to customize the priority levels of individual alarms and the alarm severity threshold for recording alarms on an individual port(s). The VLC also includes a DSL error (ES, SES, UAS) monitoring and alarm reporting mechanism.

#### **VDSL2** Profiles

Profiles allow you to configure VDSL2 ports efficiently. You can configure all of the VDSL2 ports with the same profile, thus removing the need to configure the VDSL2 ports one-by-one. You can also change an individual VDSL2 port by assigning it a different profile. The VLC supports the following VDSL2 profiles:

| • | 8a  | • | 8b  |
|---|-----|---|-----|
| • | 8c  | • | 8d  |
| • | 12a | • | 12b |
| • | 17a |   |     |

- The DS1 frequency band of the 17a profile starts at 138 kHz and the edge frequency of the upper band of the 17a profile is 17.664 MHz.
- The VDSL2 profiles are programmable and automatically adapt according to the line condition of each VDSL2 line.

### VDSL2 to ADSL2+ Fallback

The VLC can automatically use ADSL2+ for connections where VDSL2 training fails. This allows a longer connection distance.

#### **Spectral Mask**

PSD (Power Spectral Density) defines the distribution of a VDSL line's power in the frequency domain. A PSD mask is a template that specifies the maximum allowable PSD for a line. The VLC transmitter signal complies with the Power Spectrum Density (PSD) mask specified in ITU-T G.993.2 and supports masks EU32\_D32, EU36\_D48, and EU40\_D48.

#### Latency Mode

The VLC supports the latency path function specified in ITU-T G.993.2 and you can manually configure the payload transfer delay for interleaved transmissions.

#### **Rate Adaption**

Rate adaption lets the VLC adjust from the configured transmission rate to the attainable transmission rate automatically depending on the line quality. The VDSL transmission rate then stays at the new rate or adjusts if line quality improves or deteriorates.

The rate adaptation conforms to ITU-T G.993.2 and G.997.1 and is manually configurable and can adjust automatically based on the line quality as determined by the Signal-to-Noise Ratio (SNR).

## **Trellis Coding**

The VLCuses Trellis coding (as specified in ITU-T G.993.2) to help reduce the noise in VDSL transmissions.

#### Impulse Noise Protection (INP)

Short impulses from external sources may cause bursts of errors which could impact multimedia (ex. voice, video, or picture) quality. The VLC's VDSL2 supports Impulse Noise Protection (INP) as defined ITU-T G.993.2. The VLC's impulse noise protection provides the ability to correct errors regardless of the number of errors in an errored DMT (Discrete Multi-Tone) symbol. You can configure the minimum impulse noise protection to provide up to 16 DMT symbols protection.

## **Loop Diagnostic**

The VLC supports the loop diagnostic function specified in ITU-T G.993.2. The test parameters include quiet line noise, signal-to-noise ratio, loop attenuation, signal attenuation, signal-to-noise ratio margin, attainable net data rate, and far-end actual aggregate transmit power. After completing the loop diagnostic function, the VLC displays the test results and automatically returns to the normal state to be ready for initialization.

#### **System Monitoring**

- System status (link status, rates, statistics counters)
- Configurable temperature and voltage monitoring thresholds and alarm reports.

## Alarm LED

An **ALM** (alarm) LED lights when the VLC is overheated or the voltage readings are outside the tolerance levels and turns off when the temperature or voltage has returned to a normal level.

#### CFM

The IEEE 802.1ag Connectivity Fault Management (CFM) specification allows network administrators to identify and manage connection faults. Through discovery and verification of the path, CFM can detect, analyze and isolate connectivity faults in bridged LANs. This is especially helpful when the route between a CO VDSL switch and one of its CPE goes through switches owned by independent organizations.

## IEEE 802.1Q Tagged VLAN

Your VLC uses the IEEE 802.1Q Tagged VLAN (Virtual Local Area Network), which allows it to deliver tagged/untagged frames to and from its ports.

#### Port Isolation

The VLC's port isolation feature allows each port to communicate with the uplink port but not communicate with each other.

#### Isolation (per-VLAN)

Use isolation to block the VDSL2 subscribers in a specific VLAN from sending traffic directly to each other.

#### IEEE 802.1x Port-based Authentication

The VLC supports the IEEE 802.1x standard for centralized user authentication and accounting management through an optional network authentication (RADIUS) server.

#### Packet Filter

The VLC supports packet filtering based on protocol. You can configure the VLC to accept all packets, accept PPPoE packets only or block any combination of the following protocols: IP, ARP, DHCP, EAPOL, PPPoE, NetBios or IGMP.

#### MAC (Media Access Control) Filter

Use the MAC filter to deny or accept incoming frames based on MAC (Media Access Control) address(es) or OUI (Organizational Unit Identifier) that you specify. You may enable/disable the MAC filter on specific ports. You may specify up to ten MAC addresses per port.

### MAC Count Limit

You can limit the number of MAC addresses that may be dynamically learned on a port. You may enable/disable the MAC count filter on individual ports.

#### **IGMP Snooping**

The VLC supports IGMP snooping enabling group multicast traffic to be only forwarded to ports that are members of that group; thus allowing you to significantly reduce multicast traffic passing through your VLC.

### **IGMP** Filter

The IGMP filter defines multicast groups a port can join. You can create IGMP filter profiles which allow access to a multicast group, then assign the IGMP filter to a specific VDSL2 port.

### **Multicast Group Limit**

You can limit the number of multicast groups a subscriber on a port can join. You may enable/ disable the multicast group limit on individual ports.

#### **Discarding of IGMP Query Messages**

The VLC discards IGMP query messages received from subscriber ports. This prevents subscribers from hosting IGMP multicast servers.

#### **IGMP Statistics**

The VLC records the number of active users in an IGMP multicast channel (multicast group). The VLC also records IGMP message statistics on a per port basis to ease management and troubleshooting.

#### **IGMP Message Rate Limiting**

The VLC can limit how many IGMP message packets a subscriber can send per second. This prevents subscribers from flooding the multicast server.

#### Static Multicast

Use static multicast to allow incoming frames based on multicast MAC address(es) that you specify. This feature can be used in conjunction with IGMP snooping to allow multicast MAC address(es) that are not learned by IGMP snooping. You can use static multicast to pass routing protocols, such as RIP and OSPF.

#### **Multicast VLAN**

Multicast VLAN is designed for applications (such as Media-on-Demand (MoD)) using multicast traffic across an Ethernet ring-based service provider network. Multicast VLAN allows one single multicast VLAN to be shared among different subscriber VLANs on the network. This improves bandwidth utilization by reducing multicast traffic in the subscriber VLANs and simplifies multicast group management.

#### **Multicast Bandwidth Control**

The VLC supports static bandwidth control for multicast traffic. Bandwidth limits can be assigned to multicast channels. During IGMP snooping, the system checks the total bandwidth usage to see if it exceeds the specified limit. If the specified limits are reached, the system restricts the joining of multicast groups on a per port basis.

### **DHCP Relay**

DHCP (Dynamic Host Configuration Protocol RFC 2131 and RFC 2132) allows individual computers to obtain TCP/IP configuration at start-up from a server. You can configure the system as a DHCP relay agent to have another DHCP server provide TCP/IP configuration for the clients. In addition, you can set the system to forward client DHCP requests to specific DHCP servers based on the VLAN ID. You can also specify up to two DHCP servers for each VLAN to provide failover protection.

#### **Rate Limiting**

Rate limiting on the subscriber ports allows service providers to offer tiered service in increments of 64 Kbps. This service differentiation is not only to fulfill the needs of different customers, but also to provide a network infrastructure that combines guaranteed performance and flexibility in service provisioning.

## **DHCP Relay Option 82**

The system supports DHCP relay agent82 (RFC 3046) that adds additional information to client DHCP requests that the MSC relays to a DHCP server. It also supports adding the sub-option 2 (Remote ID) with additional information.

### DHCP Snooping

DHCP snooping allows the system to identify packets with DHCP server assigned IP address(es) and block access of devices using unknown IP addresses on a subscriber port. You can also manually add static IP addresses to the DHCP snooping table.

#### Anti-IP Address Spoofing

With DHCP snooping, a line card records which IP addresses are assigned on each port. The line card drops packets from a device using a different IP address.

#### Anti-MAC Address Spoofing

The VLC checks to make sure the MAC addresses of the devices connected to the DSL ports are not the same as MAC addresses of devices connected to the Ethernet network. This protects the network from disruptions of service caused by subscriber devices spoofing the MAC address of ISP servers.

#### Transparent LAN Service (TLS)

Use TLS (also known as VLAN stacking) to add an outer VLAN tag to the inner IEEE 802.1Q tagged frames that enter the network. This allows a service provider to provide different services based on specific VLANs, for many different customers.

## 1.4 Front Panel of VLC

The figure below shows the front panel of the VLC.

#### Figure 1 Front Panel

| $\bigcirc$ | PMR O PWR<br>SIS O SYS<br>ALM O ALM | VLC1324G-51<br>VDSL LINE CARD |  |
|------------|-------------------------------------|-------------------------------|--|
|            |                                     |                               |  |

## 1.5 Ports and LEDs of VLC

These are the details of the VLC ports and LEDs.

## 1.5.1 Ports

The following table describes the port labels on the front panel.

| LABEL   | DESCRIPTION                                                                                                    |
|---------|----------------------------------------------------------------------------------------------------|
| CONSOLE | For troubleshooting purposes, this mini RJ-11port connects to a computer when the line card is not manageable from the MSC. |
| 1-24    | These Telco-50 connectors are for connecting the VLC to the splitter cards.                                                 |

## 1.5.2 LEDs

The following table describes the LED indicators on the front panel of the VLC.

|     |       | -        |                                                                  |
|-----|-------|----------|------------------------------------------------------------------|
| LED | COLOR | STATUS   | DESCRIPTION                                                      |
| PWR | Green | On       | The line card is turned on.                                      |
|     |       | Off      | The line card is off.                                            |
| SYS | Green | Blinking | The line card is rebooting and performing self-diagnostic tests. |
|     |       | On       | The line card is on and functioning properly.                    |
|     |       | Off      | The power is off or the line card is malfunctioning.             |
| ALM | Red   | On       | There is a hardware failure or alarm.                            |
|     |       | Off      | The line card is functioning normally.                           |
|     |       |          |                                                                  |

 Table 3
 LED Descriptions

## 1.6 VSC1224-41 POTS Splitter

Figure 2 Front Panel of VSC1224-41

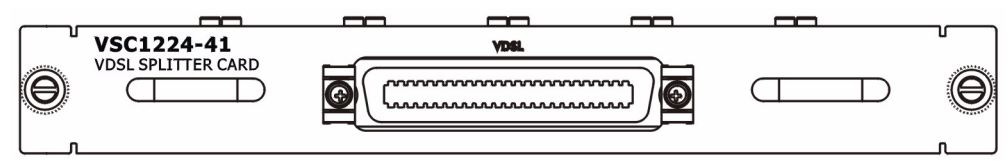

A 24 port POTS splitter is used to differentiate analog signal from the VDSL2 band. The VLC1324G-51 uses the VSC1224-41 and the VLC1324G-53 uses the VSC1224-43U. The splitter is installed in the splitter chassis. See the IES User's Guide for installation instructions.

2

## **VLC Specifications**

This chapter gives details about the line card hardware and features.

## 2.1 VLC Product Specifications

| Dimensions                             | 390.6 mm (W) x 240.0 mm (D) x 13.8 mm (H)                                                                                                    |
|----------------------------------------|----------------------------------------------------------------------------------------------------|
| Weight                                 | 1 kg                                                                                                    |
| Interface                              | <ul> <li>One Telco-50 connector: 24 VDSL2 Ports</li> <li>One mini RJ11 console port for local management</li> </ul>                                                             |
| Operation Temperature                  | -40° C ~ 65° C                                                                                                    |
| Storage Temperature                    | -40° C ~ 70° C                                                                                                    |
| Operation Humidity                     | 10% ~ 90% RH (non-condensing)                                                                                                    |
| Storage Humidity                       | 10% ~ 95% RH (non-condensing)                                                                                                    |
| Power Consumption                      | Less than 70 Watts                                                                                                    |
| Power Input                            | -36~-72 VDC (typical -48 VDC)                                                                                                    |
| Fuse Rating                            | Number of fuses: 1<br>Type: T<br>Amps: 4<br>Volts AC: 250<br>Dimensions: 5mm (D) x 20mm (L)                                                                                     |
| VDSL2 Compliance                       | ITU-T VDSL2 Standard<br>• G.993.2<br>• G.994.1                                                                                                    |
| MAC Address Table                      | 4 K entries                                                                                                    |
| Max. Number of IGMP<br>Filter Profiles | 128                                                                                                    |
| Supported VDSL2<br>Profiles            | 8a, 8b, 8c, 8d, 12a, 12b, 17a                                                                                                    |
| Number of VLANs per card               | Up to 1 K individual VLANs                                                                                                    |
| External Splitter Details              | The VLC1324G-51 uses the VSC1224-41 splitter.<br>The VLC1324G-53 uses the VSC1224-43U splitter.<br>The splitter has a front panel Telco-50 connector for connecting to the VLC. |
| Supported Band Plans                   | ITU-T G.993.2 Annex A<br>ITU-T G.993.2 Annex B (bandplans 997 and 998)                                                                                                    |

| Table 4 | VLC | Specifications |
|---------|-----|----------------|
|---------|-----|----------------|

| Table 4         VLC Specification | lions                                                                                                    |
|-----------------------------------|----------------------------------------------------------------------------------------------------|
| Certifications                    | RoHS & WEEE compliant         NEBS compliant         ETSI 300-019         K.20         Safety         EN60950-1         EN41003-1         ETSI300-386         CSA60950-1         UL60950-1         IEC60950-1         IEC60950-1         EMC         FCC Part 15 Class A         EN55022 Class A         EN55024 Class A         ETSI 300 386                                                                                                    |
| Network Management                | <ul> <li>Local debug function through a RS-232 port</li> <li>Web-based configurator through MSC</li> <li>SNMP v1, v2c and v3 based support through MSC</li> <li>Remote debug through MSC (Telnet)</li> <li>Status display and event report</li> <li>Multi-level login through MSC</li> </ul>                                                                                                    |
| MIB                               | <ul> <li>RFC1213 SNMP MIB II</li> <li>RFC1493 Bridge MIB·</li> <li>RFC1643 Ethernet MIB·</li> <li>RFC2674 Q MIB·</li> <li>VDSL2 Line MIB (RFC3728)·</li> <li>RFC1757 RMON MIB, group 1, 2, 3, 9</li> <li>ZyXEL proprietary MIB.</li> <li>MIB for VDSL2 uplink/downlink SNR</li> <li>MIB for VDSL2 interface Tx/Rx power</li> <li>MIB for IGMP statistics per subscriber interface and per multicast VLAN basis, which at least include counters of IGMP join, IGMP leave and active multicast group(s)</li> <li>MIB for VDSL2 line includes far-end and near-end Error Second (ES), Severely Error Second (SES) and Unavailable Second (UAS) at VTU-O, and near-end ES, SES and UAS at VTU-R</li> <li>MIB for VDSL2 port includes the far-end and near-end Code Violation (incorrect Cyclic Redundancy Check, CRC) at VTU-O, and near-end Code Violation at VTU-R</li> </ul> |
| Other Features                    | <ul> <li>Anti-IP Address Spoofing</li> <li>Anti-MAC Address Spoofing</li> <li>MAC Filtering</li> <li>MAC Count Limiting</li> <li>Hardware-based Multicasting</li> <li>Multicast Group Limit</li> <li>IGMP Message Rate Limiting</li> <li>IEEE 802.1Q VLAN Tagging</li> <li>IEEE 802.1p CoS with Priority Queuing</li> <li>IGMP v1 &amp; v 2 Snooping</li> <li>DHCP Snooping</li> <li>IEEE 802.1x Port-based Authentication</li> <li>ACL profile</li> <li>IEEE 802.1p Priority Mapping Sets</li> <li>Transmit PSD</li> </ul>                                                                                                    |

## 2.2 VLC Firmware Naming Conventions

A firmware version includes the model code and release number as shown in the following example:

Firmware Version: V3.90(AYL.0), V3.90(BBW.0),

"AYL" or "BBW" is the model code.

- "AYL" denotes the VLC1324G-51 for VDSL over POTS (Annex A).
- "BBW" denotes the VLC1324G-53 for VDSL over ISDN (Annex B).

"0" is the firmware's release number. This varies as new firmware is released. Your firmware's release number may not match what is displayed in this User's Guide.

## 2.3 Telco-50 Connector Pin Assignments

The following figures and table describe the pin assignments for the VLC's Telco-50 connector. The splitter card's Telco-50 connector and the USER and CO hardware Telco-50 connectors on the rear panel of the splitter chassis also use the same pin assignments.

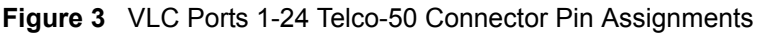

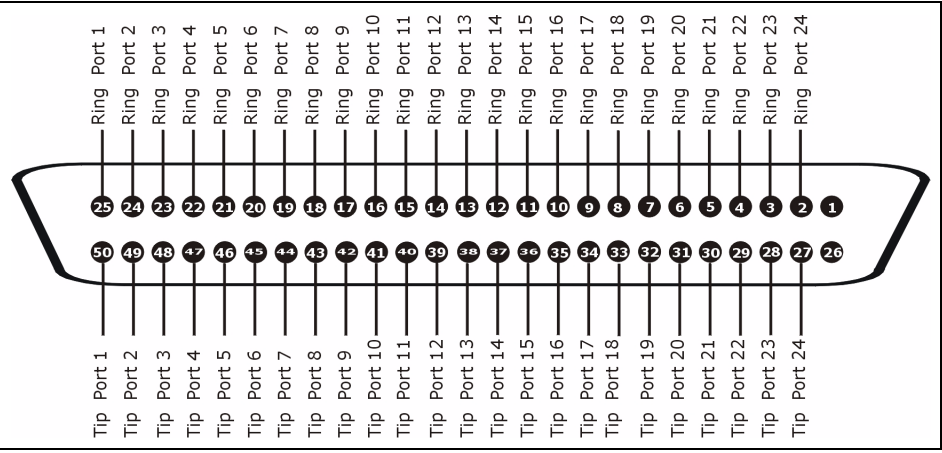

 Table 5
 VLC Telco-50 Connector Pin Assignments

| PORTS 1-24 |              |        |             |
|------------|--------------|--------|-------------|
| Pin 1      | NULL         | Pin 26 | NULL        |
| Pin 2      | Ring Port 24 | Pin 27 | Tip Port 24 |
| Pin 3      | Ring Port 23 | Pin 28 | Tip Port 23 |
| Pin 4      | Ring Port 22 | Pin 29 | Tip Port 22 |
| Pin 5      | Ring Port 21 | Pin 30 | Tip Port 21 |
| Pin 6      | Ring Port 20 | Pin 31 | Tip Port 20 |
| Pin 7      | Ring Port 19 | Pin 32 | Tip Port 19 |

| PORTS 1-24 |              |        |             |
|------------|--------------|--------|-------------|
| Pin 8      | Ring Port 18 | Pin 33 | Tip Port 18 |
| Pin 9      | Ring Port 17 | Pin 34 | Tip Port 17 |
| Pin 10     | Ring Port 16 | Pin 35 | Tip Port 16 |
| Pin 11     | Ring Port 15 | Pin 36 | Tip Port 15 |
| Pin 12     | Ring Port 14 | Pin 37 | Tip Port 14 |
| Pin 13     | Ring Port 13 | Pin 38 | Tip Port 13 |
| Pin 14     | Ring Port 12 | Pin 39 | Tip Port 12 |
| Pin 15     | Ring Port 11 | Pin 40 | Tip Port 11 |
| Pin 16     | Ring Port 10 | Pin 41 | Tip Port 10 |
| Pin 17     | Ring Port 9  | Pin 42 | Tip Port 9  |
| Pin 18     | Ring Port 8  | Pin 43 | Tip Port 8  |
| Pin 19     | Ring Port 7  | Pin 44 | Tip Port 7  |
| Pin 20     | Ring Port 6  | Pin 45 | Tip Port 6  |
| Pin 21     | Ring Port 5  | Pin 46 | Tip Port 5  |
| Pin 22     | Ring Port 4  | Pin 47 | Tip Port 4  |
| Pin 23     | Ring Port 3  | Pin 48 | Tip Port 3  |
| Pin 24     | Ring Port 2  | Pin 49 | Tip Port 2  |
| Pin 25     | Ring Port 1  | Pin 50 | Tip Port 1  |

 Table 5
 VLC Telco-50 Connector Pin Assignments (continued)

The following graphics show pin assignments for the Telco-50 connectors on the cables that connect the VLC to a splitter card in the splitter chassis.

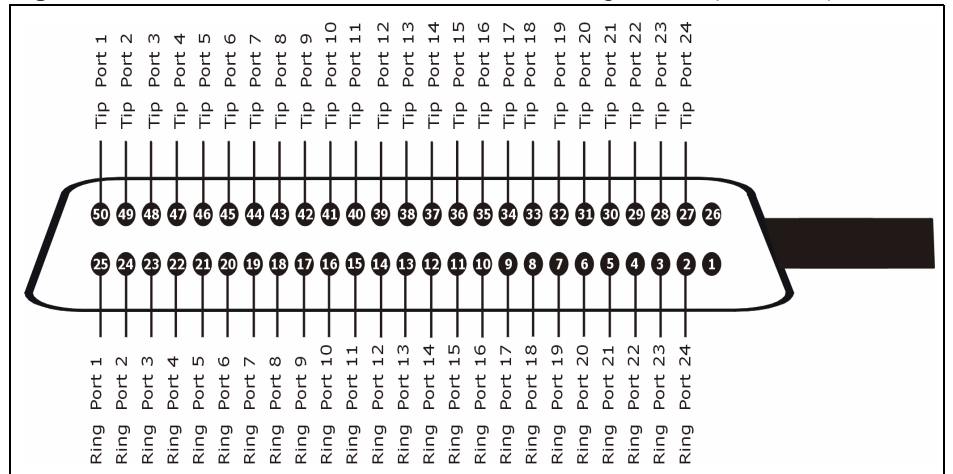

Figure 4 IES-5000/5005 Cable Telco-50 Pin Assignments (VLC End)

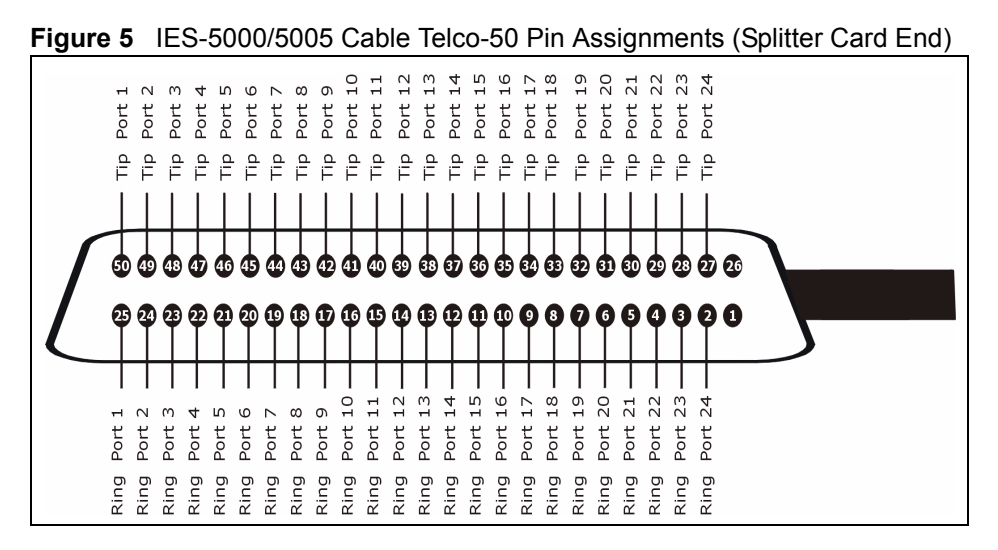

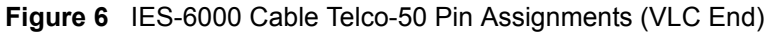

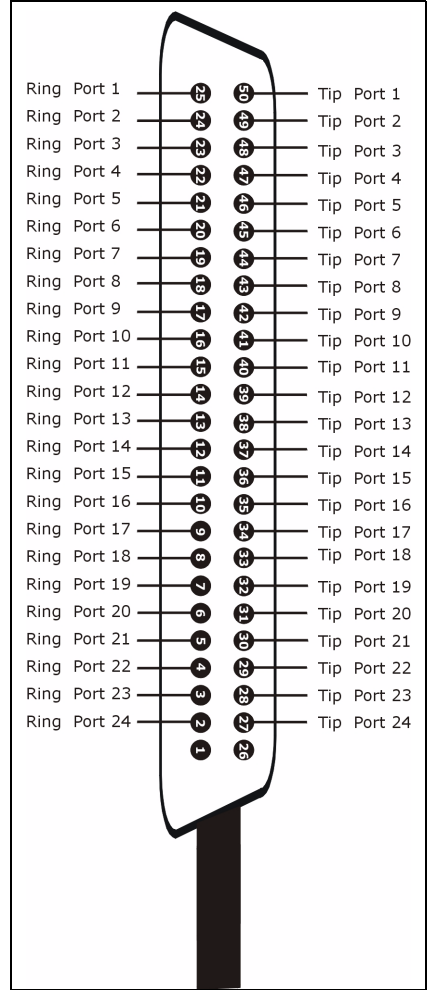

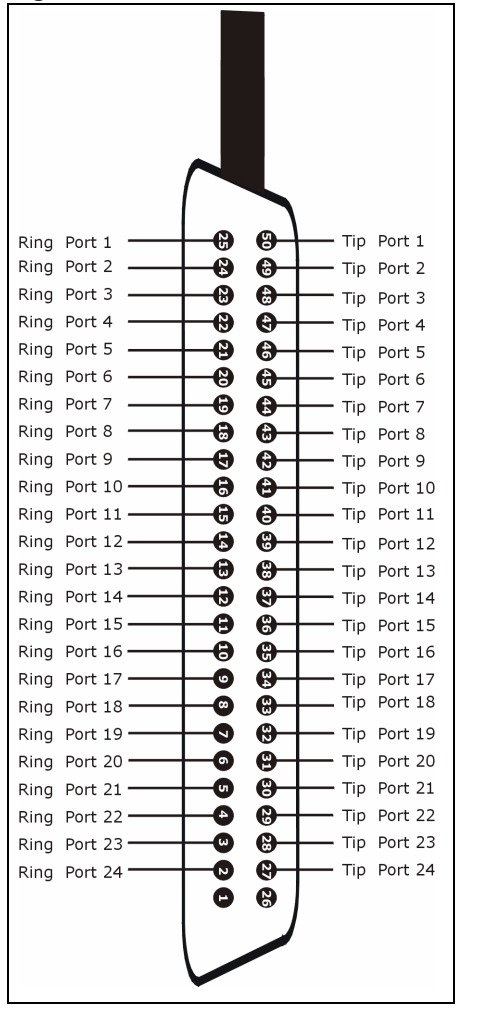

Figure 7 IES-6000 Cable Telco-50 Pin Assignments (Splitter End)

## 2.4 Wire Gauge Specifications

AWG (American Wire Gauge) is a measurement system for wire that specifies its thickness. As the thickness of the wire increases, the AWG number decreases.

Table 6 Wire Gauge Specifications

| WIRE TYPE      | REQUIRED AWG NO. (DIAMETER) |
|----------------|-----------------------------|
| Telephone Wire | 26 or larger                |

## 2.5 Console Cable Pin Assignments

The following diagram and chart show the pin assignments of the console cable.

Figure 8 Console Cable Mini RJ-11 Male Connector

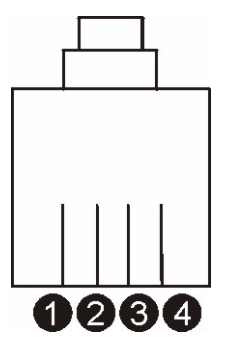

 Table 7
 Console Cable Connector Pin Assignments

| MINI RJ-11 MALE |
|-----------------|
| Pin 2: TXD      |
| Pin 3: RXD      |
| Pin 4: GND      |

## 2.6 VSC1224-41

The following table lists the splitter card specifications.

 Table 8
 VSC1224-41 CO Impedance Splitter Card Specifications

| COUNTRY | POTS  |
|---------|-------|
| Taiwan  | 900 Ω |
| Others  | 600 Ω |

## 2.7 VSC1224-43U

The VSC1224-43U provides an impedance of 135 ohms and 150 ohms for ISDN.

3

## **VLC Troubleshooting**

This chapter covers potential problems and possible remedies. After each problem description, some steps are provided to help you to diagnose and solve the problem.

## 3.1 The SYS or PWR LED Does Not Turn On

| Table 9 | SVS LED Troubleshooting |
|---------|-------------------------|
| Table 3 | STS LED HOUDIESHOUTING  |

| STEPS | CORRECTIVE ACTION                                                                                                    |
|-------|----------------------------------------------------------------------------------------------------|
| 1     | Make sure the power wires are properly connected to the power supply and the power supply is operating normally. Make sure you are using the correct power source (refer to the IES User's Guide for details). |
| 2     | Make sure the power wires are connected properly.                                                                                                    |
| 3     | Make sure the line card is properly installed.                                                                                                    |
| 4     | The LED itself or the unit may be faulty; contact your vendor.                                                                                                    |

## 3.2 The ALM LED Is On

The ALM (alarm) LED lights when the line card is overheated or the voltage readings are outside the tolerance levels.

Table 10 ALM LED Troubleshooting

| STEPS | CORRECTIVE ACTION                                                                                                    |
|-------|----------------------------------------------------------------------------------------------------|
| 1     | Use the sys monitor show command to verify the cause of the alarm. See step 2 if the unit is overheated, and step 3 if the voltages are out of the allowed ranges.                                                        |
| 2     | Ensure that the IES is installed in a well-ventilated area and that normal operation of the fans is not inhibited. Keep the bottom, top and all sides clear of obstructions and away from the exhaust of other equipment. |
| 3     | If the voltage levels are outside the allowed range, take a screen shot of the sys monitor show command display and contact your vendor.                                                                                  |

## 3.3 VDSL2 Data Transmission

The VDSL2 link is up, but data cannot be transmitted.

| Table 11 | VDSL2 Data | Transmission | Troubleshooting |
|----------|------------|--------------|-----------------|
|          |            |              |                 |

| STEPS | CORRECTIVE ACTION                                                                                                    |
|-------|----------------------------------------------------------------------------------------------------|
| 1     | Check the line card's port isolation settings.<br>If the subscriber is having problems with video or other high-bandwidth services, make<br>sure the line card's VDSL2 port's data rates are set high enough.                                                                                                    |
| 2     | Check the VLAN configuration.                                                                                                    |
| 3     | Ping the MSC from the computer behind the VDSL2 modem or router.<br>If you cannot ping, connect a VDSL2 modem to a VDSL2 port (that is known to work).<br>If the VDSL2 modem or router works with a different VDSL2 port, there may be a problem<br>with the original port. Contact the distributor.<br>If using a different port does not work, try a different VDSL2 modem or router with the<br>original port. |

## 3.4 Local Server

The computer behind a VDSL2 modem or router cannot access a local server connected to the line card.

|  | Table 12 | Local Server | Troubleshooting |
|--|----------|--------------|-----------------|
|--|----------|--------------|-----------------|

| STEPS | CORRECTIVE ACTION                                                                                                    |
|-------|----------------------------------------------------------------------------------------------------|
| 1     | Refer to Section 3.3 on page 32 to make sure that the subscriber is able to transmit to the line card.                                                            |
| 2     | Make sure the computer behind the DSL device has the correct gateway IP address configured.                                                                       |
| 3     | Check the VLAN configuration.                                                                                                    |
| 4     | Check the cable and connections between the line card and the local server.                                                                                       |
| 5     | Try to access another local server.<br>If data can be transmitted to a different local server, the local server that could not be<br>accessed may have a problem. |

## 3.5 Data Rate

The SYNC-rate is not the same as the configured rate.

| Table 13 | SYNC-rate | Troubleshooting |
|----------|-----------|-----------------|
|----------|-----------|-----------------|

| STEPS | CORRECTIVE ACTION                                                                                                    |
|-------|----------------------------------------------------------------------------------------------------|
| 1     | Connect the VDSL2 modem or router directly to the VDSL2 port using a different telephone wire.                                                                                                    |
| 2     | If the rates match, the quality of the telephone wiring that connects the subscriber to the VDSL2 port may be limiting the speed to a certain rate.<br>If they do not match when a good wire is used, contact the distributor. |

## 3.6 The Line Card is Not Manageable

The line card always uses the default configuration. Any changes you did to the line card are stored on the MSC. By default, the MSC is allowed to manage every line card. Use the lcman show command on the MSC to see a line card's connection status. If you still cannot manage the line card from the MSC, the line card's configuration file may be damaged or the firmware may be old, you may need to restore the default configuration file or upload new firmware using the line card's console port.

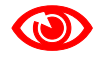

The MSC resets the line card after a period of inactivity on the line card. This may damage the line card if you are uploading the default configuration file or new firmware to the line card. Use the lcman disable <slot> command on the MSC to prevent the MSC from managing the line card.

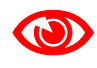

After you upload the file successfully, use the *lcman enable <slot>* command on the MSC to allow the MSC to manage the line card again.

## 3.6.1 Uploading the Default Configuration File via Boot Commands

Obtain the default configuration file, unzip it and save it in a folder. Use a console cable to connect a computer with terminal emulation software to the line card's console port. Pull out the line card and push it back in, you will see the initial screen. When you see the message Press any key to enter Debug Mode within 3 seconds press any key to enter debug mode.

To upload the configuration file, do the following:

- 1 Type atlc after the Enter Debug Mode message.
- **2** Wait for the Starting XMODEM upload message before activating XMODEM upload on your terminal.
- **3** This is an example Xmodem configuration upload using HyperTerminal. Click **Transfer**, then **Send File** to display the following screen.

## Figure 9 Example Xmodem Upload

| Folder: C:\Product           | Type the configuration file's location, or click <b>Browse</b> to search for it. |
|------------------------------|----------------------------------------------------------------------------------|
| C:\Product\config.rom Browse |                                                                                  |
| Protocol:                    | Choose the <b>1K Xmodem</b>                                                      |
| 1K Xmodem                    | protocol.                                                                        |
| Send Close Cancel            | Then click <b>Send</b> .                                                         |

4 After a successful configuration file upload, type atgo to restart the line card.

```
Bootbase Version: V1.00 | 03/23/2005 16:10:06
FLASH: AMD 32M
Hardware Version:
Serial Number:
RAM: Size = 133120 Kbytes
ZyNOS Version: V3.90(AYL.0)b5 | 1/01/2008 20:50:26
Press any key to enter debug mode within 3 seconds.
. . . . . . . . . . .
Enter Debug Mode
atlc
Starting XMODEM upload (CRC mode) ....
CCCC
Total 393216 bytes received.
Erasing...
. . . . . . . . . . . . . . . .
....ок
atgo
```

## 3.6.2 Uploading the Firmware via Boot Commands

Usually you should use FTP or HTTP with the MSC to upload the line card's firmware. If you cannot manage the line card from the MSC, use the following procedure to upload firmware to the line card.

- 1 Obtain the firmware file, unzip it and save it in a folder on your computer.
- **2** Connect your computer to the console port and use terminal emulation software configured to the following parameters:
  - VT100 terminal emulation
     9600 bps
  - No parity, 8 data bits, 1 stop bit
     No flow control
- **3** Pull out the line card and push it back in to restart it and begin a session.
- **4** When you see the Press any key to enter Debug Mode within 3 seconds message, press a key to enter debug mode.
- **5** Type atba5 after the Enter Debug Mode message (this changes the console port speed to 115200 bps).
- 6 Change the configuration of your terminal emulation software to use 115200 bps and reconnect to the line card.
- 7 Type atur after the Enter Debug Mode message.
- **8** Wait for the Starting XMODEM upload message before activating XMODEM upload on your terminal.
- **9** This is an example Xmodem configuration upload using HyperTerminal. Click **Transfer**, then **Send File** to display the following screen.

Figure 10 Example Xmodem Upload

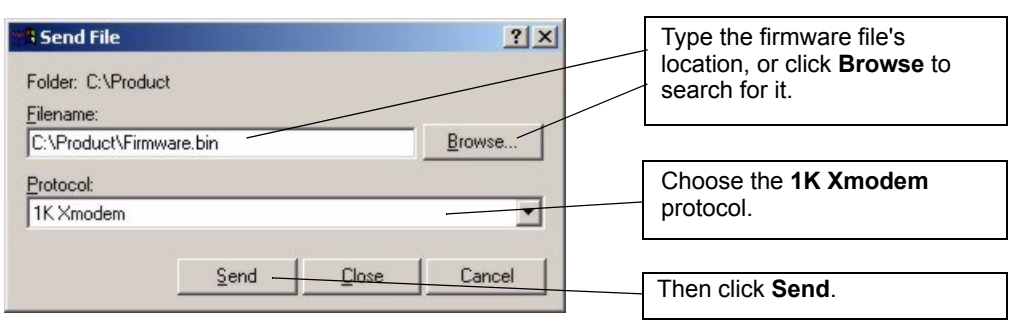

**10** After a successful firmware upload, the line card restarts. The console port speed automatically changes back to 9600 bps when the line card restarts.

```
Bootbase Version: V1.00 | 03/23/2005 16:10:06
FLASH: AMD 32M
Hardware Version:
Serial Number:
RAM: Size = 133120 Kbytes
ZyNOS Version: V3.90(AYL.0)b5 | 1/01/2008 20:50:26
Press any key to enter debug mode within 3 seconds.
. . . . . . . . . . .
Enter Debug Mode
atba5
Now, console speed will be changed to 115200 bps
OK
atur
Starting XMODEM upload (CRC mode)....
CCCCCCCC
Total 2003968 bytes received.
Erasing.....
. . .
         . . . . .
             . . . . . . . . .
OK
System Reboot...
Console speed will be changed to 9600 bps
```

# PART II Appendices and Index

Legal Information (39) Customer Support (43) Index (49)

A

## **Legal Information**

## Copyright

Copyright © 2008 by ZyXEL Communications Corporation.

The contents of this publication may not be reproduced in any part or as a whole, transcribed, stored in a retrieval system, translated into any language, or transmitted in any form or by any means, electronic, mechanical, magnetic, optical, chemical, photocopying, manual, or otherwise, without the prior written permission of ZyXEL Communications Corporation.

Published by ZyXEL Communications Corporation. All rights reserved.

#### Disclaimers

ZyXEL does not assume any liability arising out of the application or use of any products, or software described herein. Neither does it convey any license under its patent rights nor the patent rights of others. ZyXEL further reserves the right to make changes in any products described herein without notice. This publication is subject to change without notice.

#### Trademarks

ZyNOS (ZyXEL Network Operating System) is a registered trademark of ZyXEL Communications, Inc. Other trademarks mentioned in this publication are used for identification purposes only and may be properties of their respective owners.

## Certifications

#### Federal Communications Commission (FCC) Interference Statement

This device complies with Part 15 of FCC rules. Operation is subject to the following two conditions:

- This device may not cause harmful interference.
- This device must accept any interference received, including interference that may cause undesired operations.

## **FCC Warning**

This device has been tested and found to comply with the limits for a Class A digital switch, pursuant to Part 15 of the FCC Rules. These limits are designed to provide reasonable protection against harmful interference in a commercial environment. This device generates, uses, and can radiate radio frequency energy and, if not installed and used in accordance with the instruction manual, may cause harmful interference to radio communications. Operation of this device in a residential area is likely to cause harmful interference in which case the user will be required to correct the interference at his own expense.

## **CE Mark Warning:**

This is a class A product. In a domestic environment this product may cause radio interference in which case the user may be required to take adequate measures.

## Taiwanese BSMI (Bureau of Standards, Metrology and Inspection) A Warning:

警告使用者 這是甲類的資訊產品,在居住的環境使用時, 可能造成射頻干擾,在這種情況下, 使用者會被要求採取某些適當的對策.

#### Notices

Changes or modifications not expressly approved by the party responsible for compliance could void the user's authority to operate the equipment.

This Class A digital apparatus complies with Canadian ICES-003.

Cet appareil numérique de la classe A est conforme à la norme NMB-003 du Canada.

## **Viewing Certifications**

- 1 Go to <u>http://www.zyxel.com</u>.
- **2** Select your product on the ZyXEL home page to go to that product's page.
- **3** Select the certification you wish to view from this page.

## **ZyXEL Limited Warranty**

ZyXEL warrants to the original end user (purchaser) that this product is free from any defects in materials or workmanship for a period of up to two years from the date of purchase. During the warranty period, and upon proof of purchase, should the product have indications of failure due to faulty workmanship and/or materials, ZyXEL will, at its discretion, repair or replace the defective products or components without charge for either parts or labor, and to whatever extent it shall deem necessary to restore the product or components to proper operating condition. Any replacement will consist of a new or re-manufactured functionally equivalent product of equal or higher value, and will be solely at the discretion of ZyXEL. This warranty shall not apply if the product has been modified, misused, tampered with, damaged by an act of God, or subjected to abnormal working conditions.

#### Note

Repair or replacement, as provided under this warranty, is the exclusive remedy of the purchaser. This warranty is in lieu of all other warranties, express or implied, including any implied warranty of merchantability or fitness for a particular use or purpose. ZyXEL shall in no event be held liable for indirect or consequential damages of any kind to the purchaser.

To obtain the services of this warranty, contact your vendor. You may also refer to the warranty policy for the region in which you bought the device at http://www.zyxel.com/web/support\_warranty\_info.php.

#### Registration

Register your product online to receive e-mail notices of firmware upgrades and information at www.zyxel.com.

B

## **Customer Support**

In the event of problems that cannot be solved by using this manual, you should contact your vendor. If you cannot contact your vendor, then contact a ZyXEL office for the region in which you bought the device. Regional offices are listed below (see also http://www.zyxel.com/web/contact\_us.php). Please have the following information ready when you contact an office.

#### **Required Information**

- Product model and serial number.
- Warranty Information.
- Date that you received your device.
- Brief description of the problem and the steps you took to solve it.

"+" is the (prefix) number you dial to make an international telephone call.

### **Corporate Headquarters (Worldwide)**

- Support E-mail: support@zyxel.com.tw
- Sales E-mail: sales@zyxel.com.tw
- Telephone: +886-3-578-3942
- Fax: +886-3-578-2439
- Web: www.zyxel.com
- Regular Mail: ZyXEL Communications Corp., 6 Innovation Road II, Science Park, Hsinchu 300, Taiwan

## China - ZyXEL Communications (Beijing) Corp.

- Support E-mail: cso.zycn@zyxel.cn
- Sales E-mail: sales@zyxel.cn
- Telephone: +86-010-82800646
- Fax: +86-010-82800587
- Address: 902, Unit B, Horizon Building, No.6, Zhichun Str, Haidian District, Beijing
- Web: http://www.zyxel.cn

## China - ZyXEL Communications (Shanghai) Corp.

- Support E-mail: cso.zycn@zyxel.cn
- Sales E-mail: sales@zyxel.cn
- Telephone: +86-021-61199055
- Fax: +86-021-52069033

- Address: 1005F, ShengGao International Tower, No.137 XianXia Rd, Shanghai
- Web: http://www.zyxel.cn

### Costa Rica

- Support E-mail: soporte@zyxel.co.cr
- Sales E-mail: sales@zyxel.co.cr
- Telephone: +506-2017878
- Fax: +506-2015098
- Web: www.zyxel.co.cr
- Regular Mail: ZyXEL Costa Rica, Plaza Roble Escazú, Etapa El Patio, Tercer Piso, San José, Costa Rica

## **Czech Republic**

- E-mail: info@cz.zyxel.com
- Telephone: +420-241-091-350
- Fax: +420-241-091-359
- Web: www.zyxel.cz
- Regular Mail: ZyXEL Communications, Czech s.r.o., Modranská 621, 143 01 Praha 4 -Modrany, Ceská Republika

## Denmark

- Support E-mail: support@zyxel.dk
- Sales E-mail: sales@zyxel.dk
- Telephone: +45-39-55-07-00
- Fax: +45-39-55-07-07
- Web: www.zyxel.dk
- Regular Mail: ZyXEL Communications A/S, Columbusvej, 2860 Soeborg, Denmark

## Finland

- Support E-mail: support@zyxel.fi
- Sales E-mail: sales@zyxel.fi
- Telephone: +358-9-4780-8411
- Fax: +358-9-4780-8448
- Web: www.zyxel.fi
- Regular Mail: ZyXEL Communications Oy, Malminkaari 10, 00700 Helsinki, Finland

## France

- E-mail: info@zyxel.fr
- Telephone: +33-4-72-52-97-97
- Fax: +33-4-72-52-19-20
- Web: www.zyxel.fr
- Regular Mail: ZyXEL France, 1 rue des Vergers, Bat. 1 / C, 69760 Limonest, France

### Germany

- Support E-mail: support@zyxel.de
- Sales E-mail: sales@zyxel.de
- Telephone: +49-2405-6909-69
- Fax: +49-2405-6909-99
- Web: www.zyxel.de
- Regular Mail: ZyXEL Deutschland GmbH., Adenauerstr. 20/A2 D-52146, Wuerselen, Germany

## Hungary

- Support E-mail: support@zyxel.hu
- Sales E-mail: info@zyxel.hu
- Telephone: +36-1-3361649
- Fax: +36-1-3259100
- Web: www.zyxel.hu
- Regular Mail: ZyXEL Hungary, 48, Zoldlomb Str., H-1025, Budapest, Hungary

## India

- Support E-mail: support@zyxel.in
- Sales E-mail: sales@zyxel.in
- Telephone: +91-11-30888144 to +91-11-30888153
- Fax: +91-11-30888149, +91-11-26810715
- Web: http://www.zyxel.in
- Regular Mail: India ZyXEL Technology India Pvt Ltd., II-Floor, F2/9 Okhla Phase -1, New Delhi 110020, India

## Japan

- Support E-mail: support@zyxel.co.jp
- Sales E-mail: zyp@zyxel.co.jp
- Telephone: +81-3-6847-3700
- Fax: +81-3-6847-3705
- Web: www.zyxel.co.jp
- Regular Mail: ZyXEL Japan, 3F, Office T&U, 1-10-10 Higashi-Gotanda, Shinagawa-ku, Tokyo 141-0022, Japan

## Kazakhstan

- Support: http://zyxel.kz/support
- Sales E-mail: sales@zyxel.kz
- Telephone: +7-3272-590-698
- Fax: +7-3272-590-689
- Web: www.zyxel.kz
- Regular Mail: ZyXEL Kazakhstan, 43 Dostyk Ave., Office 414, Dostyk Business Centre, 050010 Almaty, Republic of Kazakhstan

## Malaysia

- Support E-mail: support@zyxel.com.my
- Sales E-mail: sales@zyxel.com.my
- Telephone: +603-8076-9933
- Fax: +603-8076-9833
- Web: http://www.zyxel.com.my
- Regular Mail: ZyXEL Malaysia Sdn Bhd., 1-02 & 1-03, Jalan Kenari 17F, Bandar Puchong Jaya, 47100 Puchong, Selangor Darul Ehsan, Malaysia

## North America

- Support E-mail: support@zyxel.com
- Support Telephone: +1-800-978-7222
- Sales E-mail: sales@zyxel.com
- Sales Telephone: +1-714-632-0882
- Fax: +1-714-632-0858
- Web: www.zyxel.com
- Regular Mail: ZyXEL Communications Inc., 1130 N. Miller St., Anaheim, CA 92806-2001, U.S.A.

## Norway

- Support E-mail: support@zyxel.no
- Sales E-mail: sales@zyxel.no
- Telephone: +47-22-80-61-80
- Fax: +47-22-80-61-81
- Web: www.zyxel.no
- Regular Mail: ZyXEL Communications A/S, Nils Hansens vei 13, 0667 Oslo, Norway

## Poland

- E-mail: info@pl.zyxel.com
- Telephone: +48-22-333 8250
- Fax: +48-22-333 8251
- Web: www.pl.zyxel.com
- Regular Mail: ZyXEL Communications, ul. Okrzei 1A, 03-715 Warszawa, Poland

## Russia

- Support: http://zyxel.ru/support
- Sales E-mail: sales@zyxel.ru
- Telephone: +7-095-542-89-29
- Fax: +7-095-542-89-25
- Web: www.zyxel.ru
- Regular Mail: ZyXEL Russia, Ostrovityanova 37a Str., Moscow 117279, Russia

### Singapore

- Support E-mail: support@zyxel.com.sg
- Sales E-mail: sales@zyxel.com.sg
- Telephone: +65-6899-6678
- Fax: +65-6899-8887
- Web: http://www.zyxel.com.sg
- Regular Mail: ZyXEL Singapore Pte Ltd., No. 2 International Business Park, The Strategy #03-28, Singapore 609930

## Spain

- Support E-mail: support@zyxel.es
- Sales E-mail: sales@zyxel.es
- Telephone: +34-902-195-420
- Fax: +34-913-005-345
- Web: www.zyxel.es
- Regular Mail: ZyXEL Communications, Arte, 21 5ª planta, 28033 Madrid, Spain

## Sweden

- Support E-mail: support@zyxel.se
- Sales E-mail: sales@zyxel.se
- Telephone: +46-31-744-7700
- Fax: +46-31-744-7701
- Web: www.zyxel.se
- Regular Mail: ZyXEL Communications A/S, Sjöporten 4, 41764 Göteborg, Sweden

## Taiwan

- Support E-mail: support@zyxel.com.tw
- Sales E-mail: sales@zyxel.com.tw
- Telephone: +886-2-27399889
- Fax: +886-2-27353220
- Web: http://www.zyxel.com.tw
- Address: Room B, 21F., No.333, Sec. 2, Dunhua S. Rd., Da-an District, Taipei

## Thailand

- Support E-mail: support@zyxel.co.th
- Sales E-mail: sales@zyxel.co.th
- Telephone: +662-831-5315
- Fax: +662-831-5395
- Web: http://www.zyxel.co.th
- Regular Mail: ZyXEL Thailand Co., Ltd., 1/1 Moo 2, Ratchaphruk Road, Bangrak-Noi, Muang, Nonthaburi 11000, Thailand.

## Turkey

- Support E-mail: cso@zyxel.com.tr
- Telephone: +90 212 222 55 22
- Fax: +90-212-220-2526
- Web: http://www.zyxel.com.tr
- Address: Kaptanpasa Mahallesi Piyalepasa Bulvari Ortadogu Plaza N:14/13 K:6 Okmeydani/Sisli Istanbul/Turkey

## Ukraine

- Support E-mail: support@ua.zyxel.com
- Sales E-mail: sales@ua.zyxel.com
- Telephone: +380-44-247-69-78
- Fax: +380-44-494-49-32
- Web: www.ua.zyxel.com
- Regular Mail: ZyXEL Ukraine, 13, Pimonenko Str., Kiev 04050, Ukraine

## **United Kingdom**

- Support E-mail: support@zyxel.co.uk
- Sales E-mail: sales@zyxel.co.uk
- Telephone: +44-1344-303044, 0845 122 0301 (UK only)
- Fax: +44-1344-303034
- Web: www.zyxel.co.uk
- Regular Mail: ZyXEL Communications UK Ltd., 11 The Courtyard, Eastern Road, Bracknell, Berkshire RG12 2XB, United Kingdom (UK)

## Index

## Α

alarm LED Alarm profile ALM LED **18**, AWG (American Wire Gauge)

## В

bandwidth control 19

## С

certifications 24, 39 notices 40 viewing 40 CFM Connectivity Fault 18 console cable pin assignments 28 console port 21, 34 contact information 43 copyright 39 customer support 43

## D

DHCP 20 DHCP (Dynamic Host Configuration Protocol) 20 DHCP Relay Option 82 20 DHCP snooping 20 dimensions 23 disclaimer 39 Discrete Multi-Tone 17 DMT 17

## Ε

error logging 17

## F

FCC interference statement 39 features 15 other supported 24 filter protocols 18 filter, packet 18 front panel 20

## Η

hardware 20

## I

IEEE 802.1Q Tagged VLAN 18 IEEE 802.1x Port-based Authentication 18 Impulse Noise Protection 17 INP 17 isolation 18

## L

```
LED
ALM 18
description 21
LED problems 31
lockout 33
logging errors 17
```

## Μ

MAC (Media Access Control) Filter 18 MAC count limit 18 MIBs 24 monitoring, system 17 multicast bandwidth control 19 multicast group limit 19 multicast static 19 multicast VLAN 19 MVLAN 19

## Ν

network management 24

## Ρ

packet filter 18 pin assignments 25 port description 21 port isolation 18 Power Spectral Density See PSD product registration 41 product specifications 23 profile VDSL 20 profiles 16 Alarm 16 VDSL2 16 protocol filter 18 PSD 17 PWR LED 31

## R

rate adaption 17 recovering firmware 34 registration product 41 related documentation 3

## S

safety warnings 5 Signal-to-Noise Ratio See SNR SNR 17 standards, VDSL2 15 static multicast 19 supported features 24 syntax conventions 4 SYS LED 31 system error logging 17 system monitoring 17

## Т

Telco-50 connector 21 Telco-50 pin assignments 25 telephone wire 28 terminal emulation 34 trademarks 39 Transparent LAN Service (TLS) 20 troubleshooting 31

## U

USER Telco-50 connectors 28

## V

VDSL profile 20 VDSL2 profile 16 VDSL2 standards 15 VLAN 32 VLAN stacking 20 VLAN, multicast 19 VT100 34

## W

warranty 40 note 41 weight 23 wire gauge 28

## Χ

XMODEM upload 33, 34